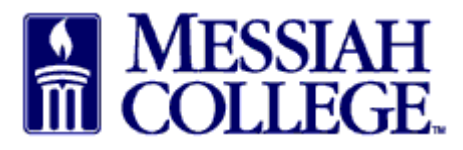

## Department of Procurement MC One\$ource Instructions Check Open Receiving

• From the Transactions tab, click on the Open Receiving.

| board Suppliers         | Transactions      | Procurement      |                               |                       |                |                   |                |
|-------------------------|-------------------|------------------|-------------------------------|-----------------------|----------------|-------------------|----------------|
|                         |                   |                  |                               |                       |                |                   |                |
| Recently Used Supplie   | rs                |                  |                               | Approvals             |                |                   |                |
| HENRY SCHEIN            | BH                | ACPA             | <b>BLICK</b><br>art materials | No approvals to displ | ay.            |                   |                |
| Commony                 | Grimm<br>Trophy & | MakerBot         | Airgas.                       |                       |                |                   |                |
|                         |                   |                  | View suppliers                |                       |                |                   | View approvals |
| Requisitions in Progres | s                 |                  |                               | Orders                |                |                   |                |
| No requisitions to disp | ay.               |                  |                               | АСРА                  | PP500821       | 1/2/2019 3:26 PM  | \$250.00       |
|                         |                   |                  |                               | B & H Photo, Vi       | PP500820       | 1/2/2019 3:25 PM  | \$145.00       |
|                         |                   |                  |                               | Blick Art Mater       | PP500819       | 1/2/2019 2:42 PM  | \$7.25         |
|                         |                   |                  | View requisitions             | B & H Photo, Vi       | PP500818       | 12/6/2018 3:42 PM | \$2,793.40     |
| Open Receiving          |                   |                  |                               | Requests for Quote    |                |                   | view orners    |
| ACPA                    | PP500821          | 1/2/2019 3:26 PM | \$250.00                      | No requests for quo   | te to display. |                   |                |
| B & H Photo, Vi         | PP500820          | 1/2/2019 3:25 PM | \$145.00                      |                       |                |                   |                |

• Click on for drop down arrow for more options.

| ≡ | Marketplace 🗗 🗸 | MESSIAH<br>COLLEGE        | MC ONE\$OUI                         | RCE              |           | Search n | narketplace.     |            | C           | ۹ | ಜ್        | ළ   | <b>⊵</b> 4 |
|---|-----------------|---------------------------|-------------------------------------|------------------|-----------|----------|------------------|------------|-------------|---|-----------|-----|------------|
|   |                 |                           |                                     | 6.2.14_6730      | 07   DEMO | ×        |                  |            |             |   |           |     |            |
|   | Receiving       |                           |                                     |                  |           |          |                  |            |             |   |           |     |            |
|   | Order Number    |                           | Supplie                             | r                |           | ~        | Period<br>Last 9 | 0 Days     |             |   |           | ~   |            |
|   | Search          |                           |                                     |                  |           |          |                  |            |             |   |           |     |            |
|   | Item            | Buyer                     | Supplier                            | Order Date       | State     | Subtotal | Ordered          | Received   | Outstanding | g |           |     |            |
|   | PP500821        | Beth Aumen-<br>Suite 3031 | АСРА                                | 1/2/2019 3:26 PM | Open      |          |                  |            |             |   | 📥 Receive | All |            |
|   | 2019 Annual N   | Aembership renewal - F    | Professor Williams                  |                  | Open      | \$250.00 | 1                | <b>@</b> 0 | :           | 1 | 去 Receive |     |            |
|   | PP500820        | Beth Aumen-<br>Suite 3031 | B & H Photo, Video<br>and Pro Audio | 1/2/2019 3:25 PM | Open      |          |                  |            |             |   | 📥 Receive | All |            |
|   |                 |                           |                                     |                  |           |          |                  |            |             |   |           |     |            |

- Check the **Customize Dates** box.
- Enter the first date of the current fiscal year (7/1/20XX) in the first box and today's date in the second.
- Click Search

| <u>E</u> dit <u>V</u> iew Hi <u>s</u> tory <u>B</u> ookmarks <u>T</u> ools <u>H</u> elp |                                                  |                                         | - o ×                   |
|-----------------------------------------------------------------------------------------|--------------------------------------------------|-----------------------------------------|-------------------------|
| Durbco LLC dba Signarama Car 🗙 🛛 🗗 Facebook 🛛 🗙 🗙                                       | 🕸 Receiving   Messiah College   U 🗙 🕂            |                                         |                         |
| → C 1 https://messiah.unimarket                                                         | demo.com/app/community/marketplace/receiving     | 215 ••• 🛡 🟠 🔍 Search                    | <u>↓</u> III\ 🗊 =       |
| Most Visited 🜐 Getting Started 🖨 Getting Started 🖨 Welcome To Applic                    | ati 🜐 How To Create Stunni 🚾 Visa IntelliLink Sp | end 🔹 Dashboard   Messiah 🕅 File Upload | 🙀 Lock Haven University |
| ≡ Marketplace 🗗 - 📓 MESSIAH MC Of                                                       | NE\$OURCE                                        | Search marketplace                      | ຊ 🖓 ຂ 🛃                 |
|                                                                                         | 6.2.14_67307   DEMO >                            |                                         |                         |
| Receiving                                                                               |                                                  |                                         |                         |
| Order Number                                                                            | Supplier                                         | Range<br>7/1/2018 – 🛱 1/2/2             | 019                     |
|                                                                                         | Connected Suppliers Only                         | Customize Dates                         |                         |
| Open ~                                                                                  | Beth Aumen-Suite 3031                            | × V 🛛 Organization Unit                 | $\sim$                  |
| Search                                                                                  | $\bigcirc$                                       |                                         |                         |
| ltem Buyer Supplier                                                                     | Order Date State                                 | Subtotal Ordered Received O             | utstanding              |
| PP500821 Beth Aumen- ACPA<br>Suite 3031                                                 | 1/2/2019 3:26 PM Open                            |                                         | 📥 Receive All           |
| 2019 Annual Membership renewal - Professor Willia                                       | ms Open                                          | \$250.00 1 🕀 0                          | 1 📥 Receive             |

• All orders, since the beginning of the fiscal year that are not fully received will be displayed.

| <u>F</u> ile <u>E</u> di | t <u>V</u> iew Hi <u>s</u> tory <u>B</u> ookmarks ] | <u>T</u> ools <u>H</u> elp |                                     |                               |                   |            |                  |               |                    | -             | ٥      | > |
|--------------------------|-----------------------------------------------------|----------------------------|-------------------------------------|-------------------------------|-------------------|------------|------------------|---------------|--------------------|---------------|--------|---|
| 😂 Duri                   | bco LLC dba Signarama Car 🗙 📗                       | Facebook                   | 🗙 🛭 🍪 Recei                         | ving   Messiah College   Ur 🗙 | +                 |            |                  |               |                    |               |        |   |
| <del>()</del> -          | → C' û                                              | 🛈 🔒 https://me             | ssiah.unimarket-demo.co             | om/app/community/marketp      | lace/receivin     | g?16 •••   | <b>ଅ</b> ନ       | Search        |                    | $\mathbf{T}$  | III\ 🗊 | Ξ |
| ∯ Mos                    | st Visited 🜐 Getting Started 🧲                      | Getting Started () V       | /elcome To Applicati 💮              | How To Create Stunni V        | isa IntelliLink S | pend 🍪 Da: | shboard   Messia | h 🔣 File Uple | oad 🔣 Lock Haven U | niversity     |        |   |
| ≡                        | Marketplace 🗗 🗸                                     | MESSIAH<br>COLLEGE.        | MC ONE\$0                           | URCE                          |                   | Search m   | narketplace.     |               | Q                  | <b>₽</b> ₽    | 2 2    | 4 |
|                          | Open                                                |                            | ∽ Bet                               | h Aumen-Suite 3031            |                   | ×v         | Organ            | ization Unit  |                    | ~             |        |   |
|                          | _                                                   |                            |                                     |                               |                   |            |                  |               |                    |               |        |   |
|                          | Search                                              |                            |                                     |                               | .)                |            |                  |               |                    |               |        |   |
|                          |                                                     |                            |                                     |                               |                   |            |                  |               |                    |               |        |   |
|                          | ltem                                                | Buyer                      | Supplier                            | Order Date                    | State             | Subtotal   | Ordered          | Received      | Outstanding        |               |        |   |
|                          | PP500821                                            | Beth Aumen-<br>Suite 3031  | ACPA                                | 1/2/2019 3:26 PM              | Open              |            |                  |               |                    | 杰 Recoive All |        |   |
|                          | 2019 Annual Me                                      | mbership renewal -         | Professor Williams                  |                               | Open              | \$250.00   | 1                | <b>@ 0</b>    | 1                  | 📥 Receive     |        |   |
|                          |                                                     |                            |                                     |                               |                   |            |                  |               |                    |               |        |   |
|                          | PP500820                                            | Beth Aumen-<br>Suite 3031  | B & H Photo, Video<br>and Pro Audio | 1/2/2019 3:25 PM              | Open              |            |                  |               |                    | 📥 Receive All |        |   |
|                          | Camera Phone                                        |                            |                                     |                               | Open              | \$100.00   | 1                | €0            | 1                  | 📥 Receive     |        |   |
|                          | camera case                                         |                            |                                     |                               | Open              | \$45.00    | 1                | €0            | 1                  | 📥 Receive     |        |   |
|                          |                                                     |                            |                                     |                               |                   |            |                  |               |                    |               |        |   |
|                          |                                                     |                            |                                     |                               |                   |            |                  |               |                    |               |        |   |
|                          |                                                     |                            |                                     |                               |                   |            |                  |               |                    |               |        |   |

- Receive individual line items by clicking on **Receive**.
- Receive all remaining open items on the purchase order by clicking on Receive All.

| <u>V</u> iew History <u>B</u> ookmarks | <u>T</u> ools <u>H</u> elp                                 |                                                                      |                                                                                                    |                                                                                                    |                                                                                                    |                                                                                                    |                                                                                                    |                                                                                                    | -                                                                           | o ×                                                                                                    |
|----------------------------------------|------------------------------------------------------------|----------------------------------------------------------------------|----------------------------------------------------------------------------------------------------|----------------------------------------------------------------------------------------------------|----------------------------------------------------------------------------------------------------|----------------------------------------------------------------------------------------------------|----------------------------------------------------------------------------------------------------|----------------------------------------------------------------------------------------------------|-----------------------------------------------------------------------------|----------------------------------------------------------------------------------------------------|
| co LLC dba Signarama Car 🗙             | Facebook                                                   | 🗙 🌼 Rec                                                              | eiving   Messiah College   U 🗙                                                                                                    | +                                                                                                    |                                                                                                    |                                                                                                    |                                                                                                    |                                                                                                    |                                                                             |                                                                                                    |
| C 🛈                                    | 🛈 🔒 https://me                                             | ssiah.unimarket-demo.                                                | .com/app/community/marketp                                                                                                    | lace/receivin                                                                                                    | g?16 •••                                                                                                    | ♥ ☆                                                                                                    | Search                                                                                                    |                                                                                                    | <u>↓</u> III\                                                               |                                                                                                    |
| Visited 💮 Getting Started              | Getting Started 🔘 \                                        | Velcome To Applicati 🦿                                               | 🕽 How To Create Stunni 🚾 Vi                                                                                                    | sa IntelliLink S                                                                                                    | pend 🎄 Das                                                                                                    | shboard   Messia                                                                                                    | h 🔣 File Uplo                                                                                                    | oad 🛛 🙀 Lock Haven U                                                                                                    | niversity                                                                   |                                                                                                    |
| Marketplace 🗗 🗸                        | MESSIAH<br>COLLEGE.                                        | MC ONE\$0                                                            | OURCE                                                                                                    |                                                                                                    | Search m                                                                                                    | narketplace.                                                                                                    |                                                                                                    | Q                                                                                                    | <b>₽</b> 2                                                                  |                                                                                                    |
| Open                                   |                                                            | ∨ Be                                                                 | eth Aumen-Suite 3031                                                                                                    |                                                                                                    | ×v                                                                                                    | Organ                                                                                                    | ization Unit                                                                                                    |                                                                                                    | $\sim$                                                                      |                                                                                                    |
| Search                                 |                                                            |                                                                      |                                                                                                    |                                                                                                    |                                                                                                    |                                                                                                    |                                                                                                    |                                                                                                    |                                                                             |                                                                                                    |
|                                        |                                                            |                                                                      |                                                                                                    |                                                                                                    |                                                                                                    |                                                                                                    |                                                                                                    |                                                                                                    |                                                                             |                                                                                                    |
| Item                                   | Buyer                                                      | Supplier                                                             | Order Date                                                                                                    | State                                                                                                    | Subtotal                                                                                                    | Ordered                                                                                                    | Received                                                                                                    | Outstanding                                                                                                    |                                                                             |                                                                                                    |
| PP500821                               | Beth Aumen-<br>Suite 3031                                  | АСРА                                                                 | 1/2/2019 3:26 PM                                                                                                    | Open                                                                                                    |                                                                                                    |                                                                                                    |                                                                                                    |                                                                                                    | 📥 Receive All                                                               |                                                                                                    |
| 2019 Annual M                          | Membership renewal -                                       | Professor Williams                                                   |                                                                                                    | Open                                                                                                    | \$250.00                                                                                                    | 1                                                                                                    | € 0                                                                                                    | 1                                                                                                    | 📥 Receive                                                                   |                                                                                                    |
|                                        |                                                            |                                                                      |                                                                                                    |                                                                                                    |                                                                                                    |                                                                                                    |                                                                                                    |                                                                                                    |                                                                             |                                                                                                    |
| PP500820                               | Beth Aumen-<br>Suite 3031                                  | B & H Photo, Video<br>and Pro Audio                                  | 1/2/2019 3:25 PM                                                                                                    | Open                                                                                                    |                                                                                                    |                                                                                                    |                                                                                                    |                                                                                                    | 📥 Receive All                                                               |                                                                                                    |
| Camera Phon                            | e                                                          |                                                                      |                                                                                                    | Open                                                                                                    | \$100.00                                                                                                    | 1                                                                                                    | € 0                                                                                                    | <                                                                                                    | A Receive                                                                   |                                                                                                    |
| camera case                            |                                                            |                                                                      |                                                                                                    | Open                                                                                                    | \$45.00                                                                                                    | 1                                                                                                    | € 0                                                                                                    | 1                                                                                                    | A Receive                                                                   |                                                                                                    |
|                                        |                                                            |                                                                      |                                                                                                    |                                                                                                    |                                                                                                    |                                                                                                    |                                                                                                    |                                                                                                    |                                                                             |                                                                                                    |
|                                        |                                                            |                                                                      |                                                                                                    |                                                                                                    |                                                                                                    |                                                                                                    |                                                                                                    |                                                                                                    |                                                                             |                                                                                                    |
|                                        | Yiew Higtory Bookmarks<br>co LLC dba Signarama Ca ×<br>C ↓ | Yiew Higtory @ookmarks Iools Help         co LLC dba Signarama Car X | Yiew History Rookmarks Iools Help         collC dba Signarama Car X       Facebook       X       Ref         collC dba Signarama Car X       Facebook       X       Ref         collC dba Signarama Car X       Facebook       X       Ref         collC dba Signarama Car X       Facebook       X       Ref         collC dba Signarama Car X       Facebook       X       Ref         collC dba Signarama Car X       Facebook       X       Ref         collC dba Signarama Car X       Facebook       X       Ref         Warketplace       Getting Started       Welcome To Applicati       Ref         Marketplace       Got       MC ONE\$C       Ref         Open       Visite       MC ONE\$C       Ref         Search       Search       B       Supplier         PP500821       Beth Aumen-<br>Suite 3031       ACPA         2019 Annual Membership renewal - Professor Williams       Ref H Photo, Video and Pro Audio         Camera Phone       Camera Phone       Search         Camera case       Search       Search | Yiew Higtory Bookmarks Tools Help         collic dbb Signarama Call X       Facebook       X       Receiving   Messiah College   U X         collic dbb Signarama Call X       Facebook       X       Receiving   Messiah College   U X         collic dbb Signarama Call X       Facebook       X       Receiving   Messiah College   U X         collic dbb Signarama Call X       Image: Facebook       X       Receiving   Messiah College   U X         collic dbb Signarama Call X       Image: Facebook       X       Receiving   Messiah College   U X         collic dbb Signarama Call X       Image: Facebook       Image: Facebook       Image: Facebook         Visited Image: Gall Action Call Action Call Action       Image: Facebook       Image: Facebook       Image: Facebook         Marketplace       Image: Facebook       Image: Facebook       MC ONE\$OURCE       Image: Facebook         Open       Image: Facebook       MC ONE\$OURCE       Image: Facebook       Image: Facebook         Search       Item       Buyer       Supplier       Order Date         Item       Buyer       Supplier       Order Date       Image: Facebook         2019 Annual Membership renewal - Professor Williams       Image: Facebook       Image: Facebook       Image: Facebook         PP500820       Beth Aumen-<br>Suite 3031 <td< td=""><td>Yiew Higtory Rookmarks Iools Help         collC dba Signarama Call ×       Fracebook       ×       Receiving   Messiah College   U ×       +         collC dba Signarama Call ×       Fracebook       ×       Receiving   Messiah College   U ×       +         collC dba Signarama Call ×       Fracebook       ×       Receiving   Messiah College   U ×       +         collC dba Signarama Call ×       Fracebook       ×       Receiving   Messiah College   U ×       +         collC dba Signarama Call ×       Fracebook       A       Procent Application       Marketplace/receivin         Visite d @ Getting Started @ Getting Started @ Welcome To Application       @ How To Create Stunnion       Image: Visia IntelliLink Starte         Marketplace       P       Image: Marketplace       Image: Marketplace       Image: Visia IntelliLink Starte         Open       Image: Marketplace       Image: Marketplace       Image: Visia IntelliLink Starte       MC ONE\$OURCE         Open       Image: Marketplace       Image: Visia IntelliLink Starte       MC ONE\$OURCE       Image: Visia IntelliLink Starte         Search       Item       Buyer       Supplier       Order Date       State         PP500821       Beth Aumen-suite 3031       ACPA       1/2/2019 3:25 PM       Open         Camera Phone       Open       &lt;</td><td>Yiew Higtory Bookmarks Tools Help         coll Cdba Signarama Coll K f Facebook       × Receiving   Messiah College   U × +         C</td><td>Yiever Higtory Bookmarks: Jools Help         CollLCdba Signarama Coll X I Facebook       X I Receiving   Messiah College   U X I         CollLCdba Signarama Coll X I Facebook       X I Receiving   Messiah College   U X I         Visited I Getting Started I Getting Started II Welcome To Applicati I How To Create Stunni I Visa Intellitink Spend I Dashboard   Messiah Ketplace/receiving?16       I I Dashboard   Messiah College   U X I         Marketplace II - III MESSIAH       McCONESOURCE       Search marketplace.         Open       Visite 3031       X IIII IIIIIIIIIIIIIIIIIIIIIIIIIIIIIII</td><td>Yiew       Higtory       Bookmarks       Jook       Help         coll C dta Signarama C ×       Facebook       ×       Receiving   Messiah College   U ×       +         Coll C dta Signarama C ×       Facebook       ×       Receiving   Messiah College   U ×       +         Visited       Getting Started       Getting Started       Getting Started       Welcome To Applicati       How To Create Stunni       Visite Intellitink Spend       Dashboard   Messiah       The Upto         Marketplace       -       -       Image: Messiah Lunimarket-demo.com/app/community/marketplace/receiving?16        Search         Marketplace       -       -       Image: Messiah Lunimarket-demo.com/app/community/marketplace/receiving?16        Image: Starte Lunimarketplace       Deshboard   Messiah       Image: File Upto         Marketplace       -       -       Image: Messiah       Image: File Upto       Mc ONE\$OURCE       Search         Search       -       Image: Messiah       Mc ONE\$OURCE       Search       Search       Image: Marketplace       Organization Unit         Search       -       -       Image: Marketplace       Organization Unit       Image: Marketplace       Image: Marketplace       Image: Marketplace         Open       St</td><td>Yew Higtery Bookmarks Tools Help         coll C dba Signarama C: × Facebook</td><td>Yew Higtory Bookmarks Tools Help   Verse Higtory Bookmarks Tools Help In the second of the second of th</td></td<> | Yiew Higtory Rookmarks Iools Help         collC dba Signarama Call ×       Fracebook       ×       Receiving   Messiah College   U ×       +         collC dba Signarama Call ×       Fracebook       ×       Receiving   Messiah College   U ×       +         collC dba Signarama Call ×       Fracebook       ×       Receiving   Messiah College   U ×       +         collC dba Signarama Call ×       Fracebook       ×       Receiving   Messiah College   U ×       +         collC dba Signarama Call ×       Fracebook       A       Procent Application       Marketplace/receivin         Visite d @ Getting Started @ Getting Started @ Welcome To Application       @ How To Create Stunnion       Image: Visia IntelliLink Starte         Marketplace       P       Image: Marketplace       Image: Marketplace       Image: Visia IntelliLink Starte         Open       Image: Marketplace       Image: Marketplace       Image: Visia IntelliLink Starte       MC ONE\$OURCE         Open       Image: Marketplace       Image: Visia IntelliLink Starte       MC ONE\$OURCE       Image: Visia IntelliLink Starte         Search       Item       Buyer       Supplier       Order Date       State         PP500821       Beth Aumen-suite 3031       ACPA       1/2/2019 3:25 PM       Open         Camera Phone       Open       < | Yiew Higtory Bookmarks Tools Help         coll Cdba Signarama Coll K f Facebook       × Receiving   Messiah College   U × +         C | Yiever Higtory Bookmarks: Jools Help         CollLCdba Signarama Coll X I Facebook       X I Receiving   Messiah College   U X I         CollLCdba Signarama Coll X I Facebook       X I Receiving   Messiah College   U X I         Visited I Getting Started I Getting Started II Welcome To Applicati I How To Create Stunni I Visa Intellitink Spend I Dashboard   Messiah Ketplace/receiving?16       I I Dashboard   Messiah College   U X I         Marketplace II - III MESSIAH       McCONESOURCE       Search marketplace.         Open       Visite 3031       X IIII IIIIIIIIIIIIIIIIIIIIIIIIIIIIIII | Yiew       Higtory       Bookmarks       Jook       Help         coll C dta Signarama C ×       Facebook       ×       Receiving   Messiah College   U ×       +         Coll C dta Signarama C ×       Facebook       ×       Receiving   Messiah College   U ×       +         Visited       Getting Started       Getting Started       Getting Started       Welcome To Applicati       How To Create Stunni       Visite Intellitink Spend       Dashboard   Messiah       The Upto         Marketplace       -       -       Image: Messiah Lunimarket-demo.com/app/community/marketplace/receiving?16        Search         Marketplace       -       -       Image: Messiah Lunimarket-demo.com/app/community/marketplace/receiving?16        Image: Starte Lunimarketplace       Deshboard   Messiah       Image: File Upto         Marketplace       -       -       Image: Messiah       Image: File Upto       Mc ONE\$OURCE       Search         Search       -       Image: Messiah       Mc ONE\$OURCE       Search       Search       Image: Marketplace       Organization Unit         Search       -       -       Image: Marketplace       Organization Unit       Image: Marketplace       Image: Marketplace       Image: Marketplace         Open       St | Yew Higtery Bookmarks Tools Help         coll C dba Signarama C: × Facebook | Yew Higtory Bookmarks Tools Help   Verse Higtory Bookmarks Tools Help In the second of the second of th |

- Enter correct Receiving Date.
- Enter correct Received Quantity.
- Add a **Note** if appropriate.
- Click OK.

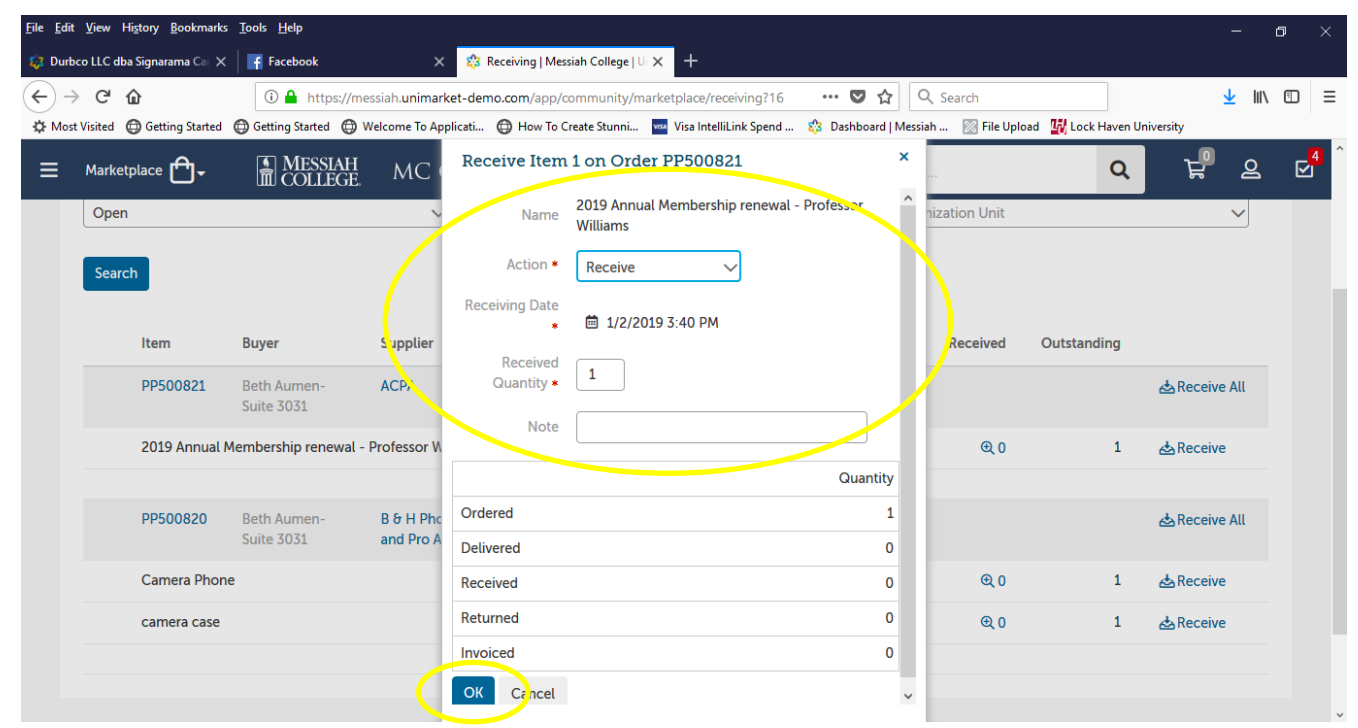

01/02/2019